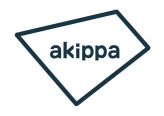

#### ※必ずご確認ください※

# JPM長堀タワー 操作手順

本駐車場は無人機械式駐車場です。 ご利用いただける車両サイズに制限がございます。 全長5050mm 全幅1850mm 全高1550mm 重さ1600kg

必ず車のサイズをご確認の上、ご予約ください。

## 【入庫時】操作手順 1/2 JPM長堀タワー

# ①暗証番号入力

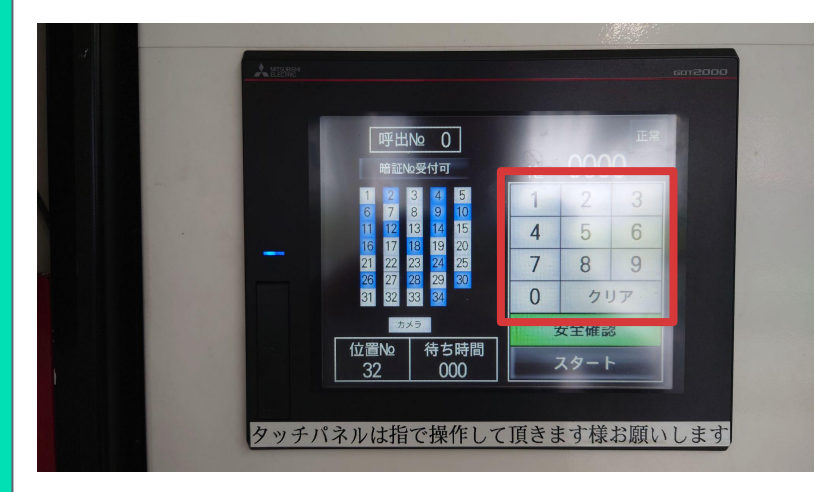

4ケタの暗証番号を入力して ください。 暗証番号は予約情報の 駐車場画像(スペース画像)に 記載されていますので、 ご確認ください。

#### ②安全確認を押す

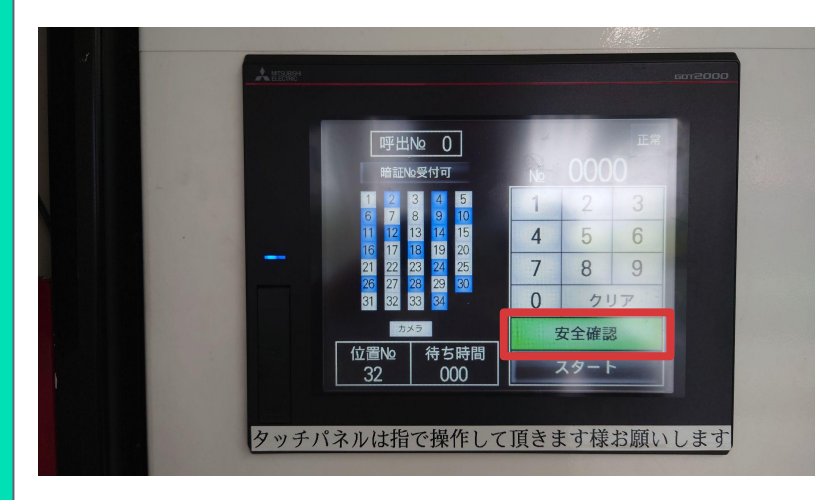

#### 緑色の【安全確認】ボタンを 押してください。

# ③スタートを押す

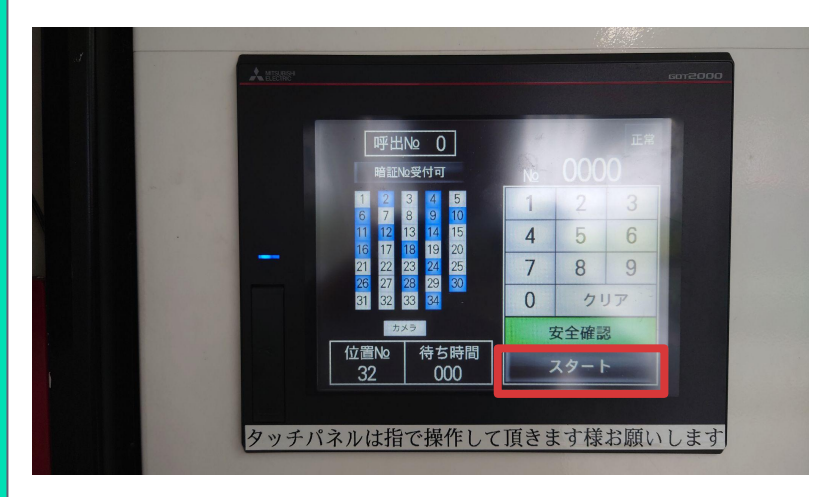

#### 黒色の【スタート】ボタンを 押してください。

## 【入庫時】操作手順 2/2 JPM長堀タワー

#### ④入庫(入庫前にミラーを畳んでください)

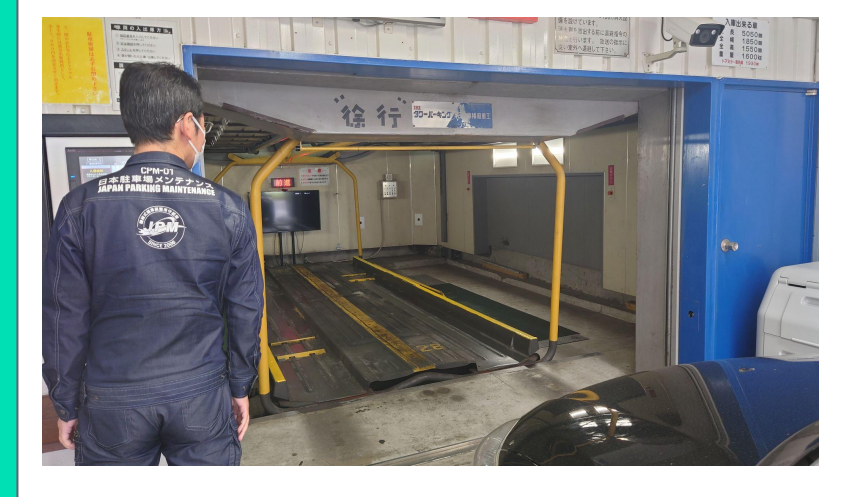

パレットが呼び出されたら、 運転者以外の人は車から降り、 運転者一人で入庫してください。

バースにゆっくり進入させ、 奥にあるパネルが「停車」と表示され たことを確認して、 サイドブレーキをかけ、 エンジンを切ってください。

#### ⑤扉を閉める

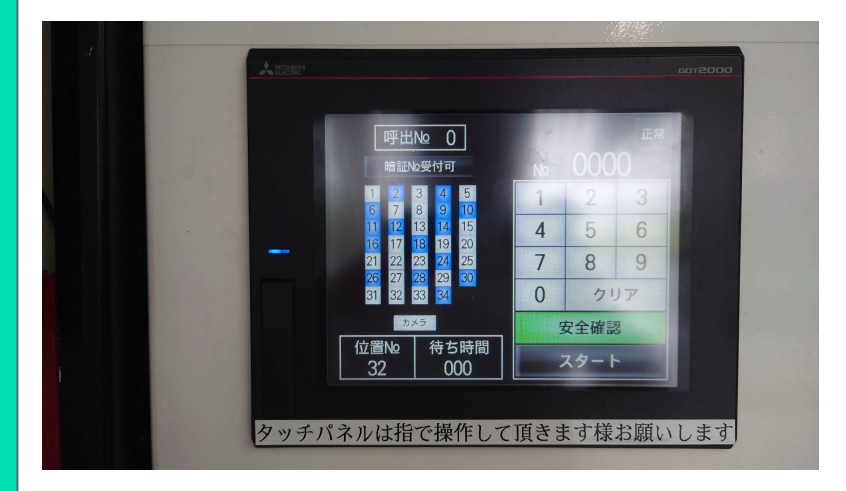

機械式駐車場内に誰もいないこと を必ず確認して、 1~3と同じ手順でパネルを 操作して、 扉を閉めてください。

#### (補足事項)

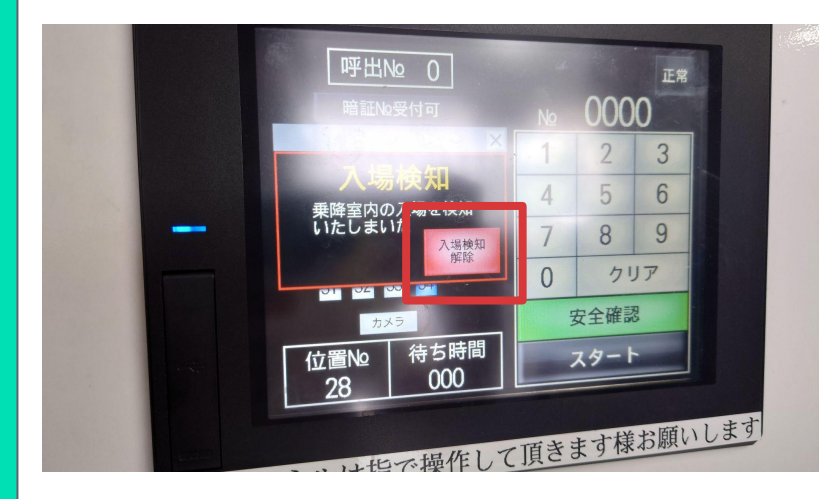

入場検知の表示が出た場合は、 機械式駐車場内に人がいないことを 確認し、 【入場検知解除】を押して ください。

## 【出庫時】操作手順 1/2 JPM長堀タワー

## ①暗証番号入力

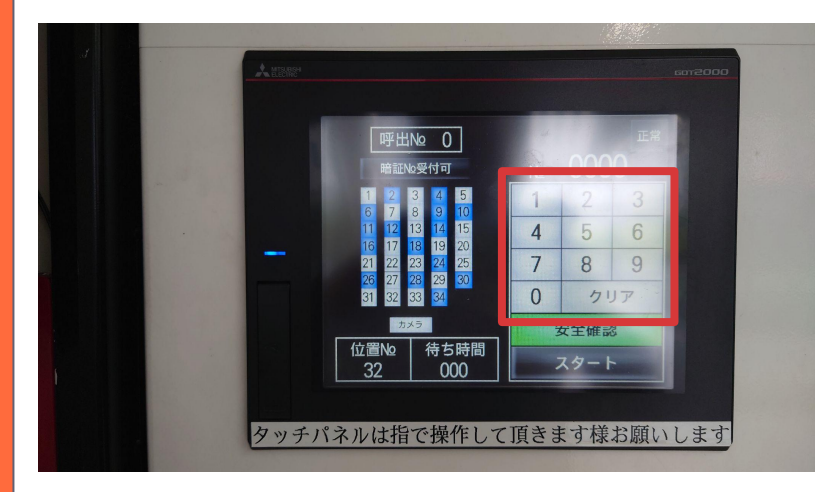

4ケタの暗証番号を入力して ください。 暗証番号は予約情報の 駐車場画像(スペース画像)に 記載されていますので、 ご確認ください。

#### ②安全確認を押す

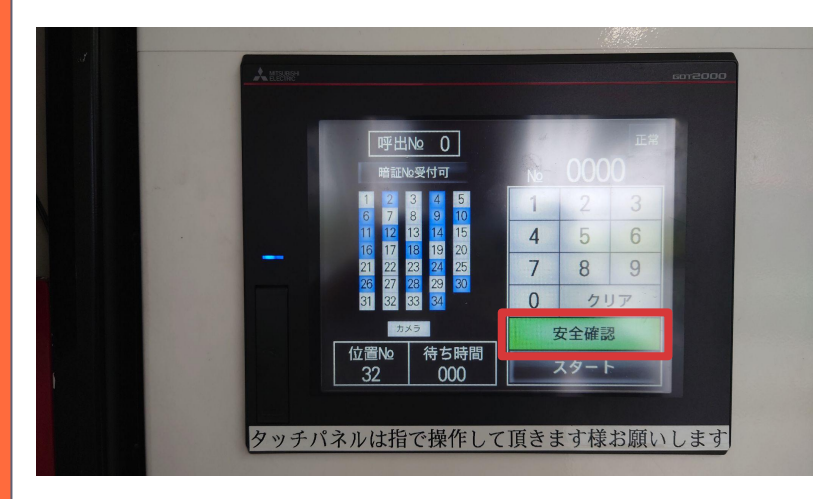

#### 緑色の【安全確認】ボタンを 押してください。

# ③スタートを押す

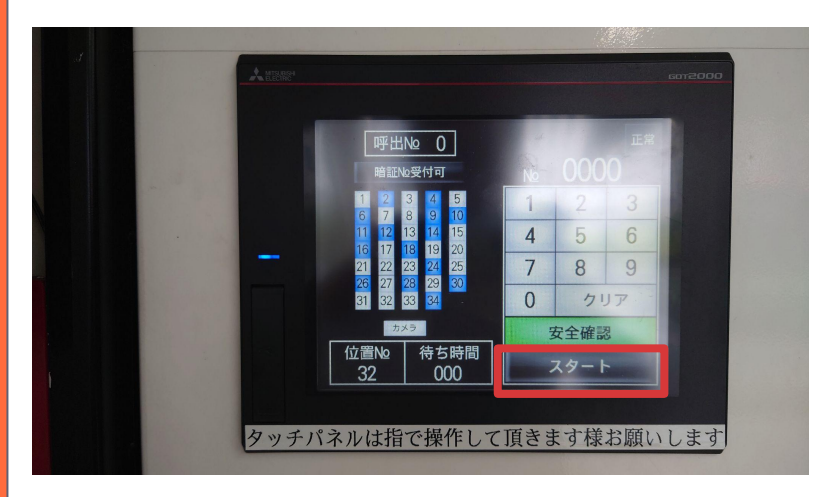

黒色の【スタート】ボタンを 押してください。

# 【出庫時】操作手順 2/2 JPM長堀タワー

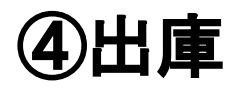

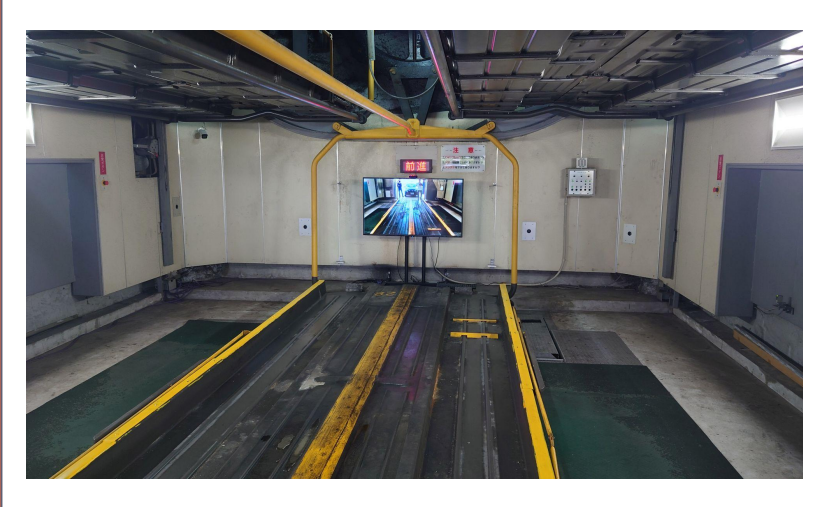

#### 出庫口の扉が開いたら 【運転者一人】で場内に入り、 ゆっくり車室から 出庫してください。

## ⑤扉を閉める

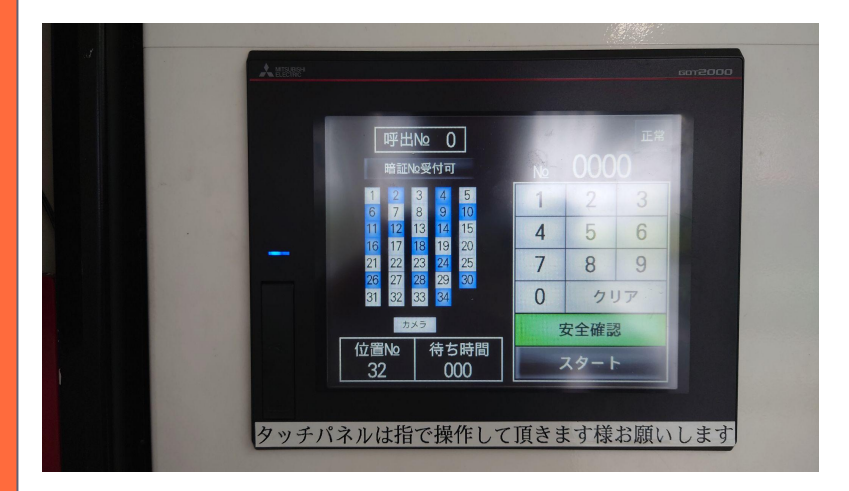

機械式駐車場内に誰もいないこと を必ず確認して、 1~3と同じ手順でパネルを 操作して、 扉を閉めてください。

# (お知らせ)

#### 月極契約も募集中です。